## CARA MENJALANKAN PROGRAM

- 1. Instal XAMPP CONTROL PANEL dapat di download di https://www.apachefriends.org/download.html
- 2. Jalankan XAMPP control panel
- 3. Klik start pada Apache dan MySQL
- Buka browser atau google chrome kemudian ketikan url <u>http://localhost/phpmyadmin/</u> klik Databases dan buat database dengan nama "laundry" kemudian klik create
- 5. Buat table dan field yang dapat dilihat di listing program
- 6. Buat folder baru di dalam C:\xamp\htdocs\
- 7. Buat file dan folder yang Namanya sesuai dengan listing program dan disimpan di folder yang baru saja dibuat.
- 8. Buka Browser dan google chrome kemudian ketikan url <a href="http://localhost/laundry/">http://localhost/laundry/</a>
- 9. Jika sudah masuk kemudian masukan admin dan username sesuai dengan data yang ada pada tabel user di tabel database.